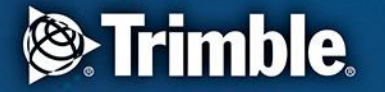

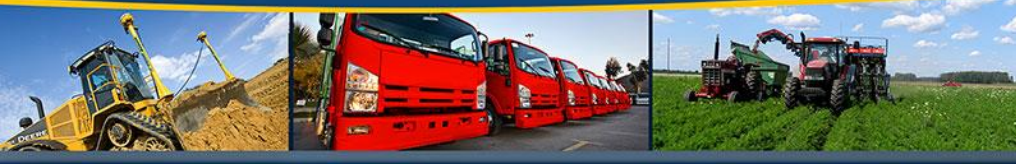

Æ

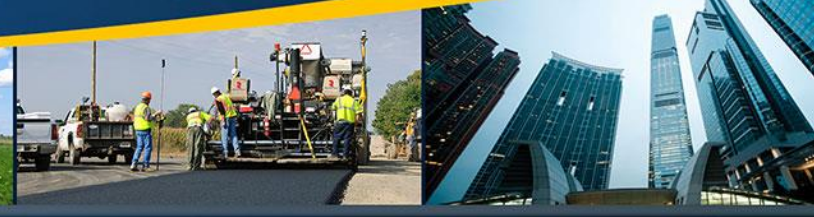

### transforming the way the world works

# GM200 FW Upgrading To upgrade to v1.2.0.0

# **FW Upgrading**

Basic Idea of FW upgrading from v1.0.2.3 to v1.2.0.0 is to have two steps upgrading.

First, Downgrade FW from v1.0.2.3 to v1.0.0.0.

Second, Upgrade FW again from v1.0.0.0 to v1.2.0.0.

Since v1.0.2.3 is an engineering version FW, it should be downgraded first to a production FW(GA version) which is v1.0.0.0.

After getting back to v1.0.0.0, Upgrade to the latest production FW(GA version) which is v1.2.0.0.

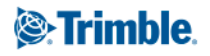

# **GM200 WebUI Configuration**

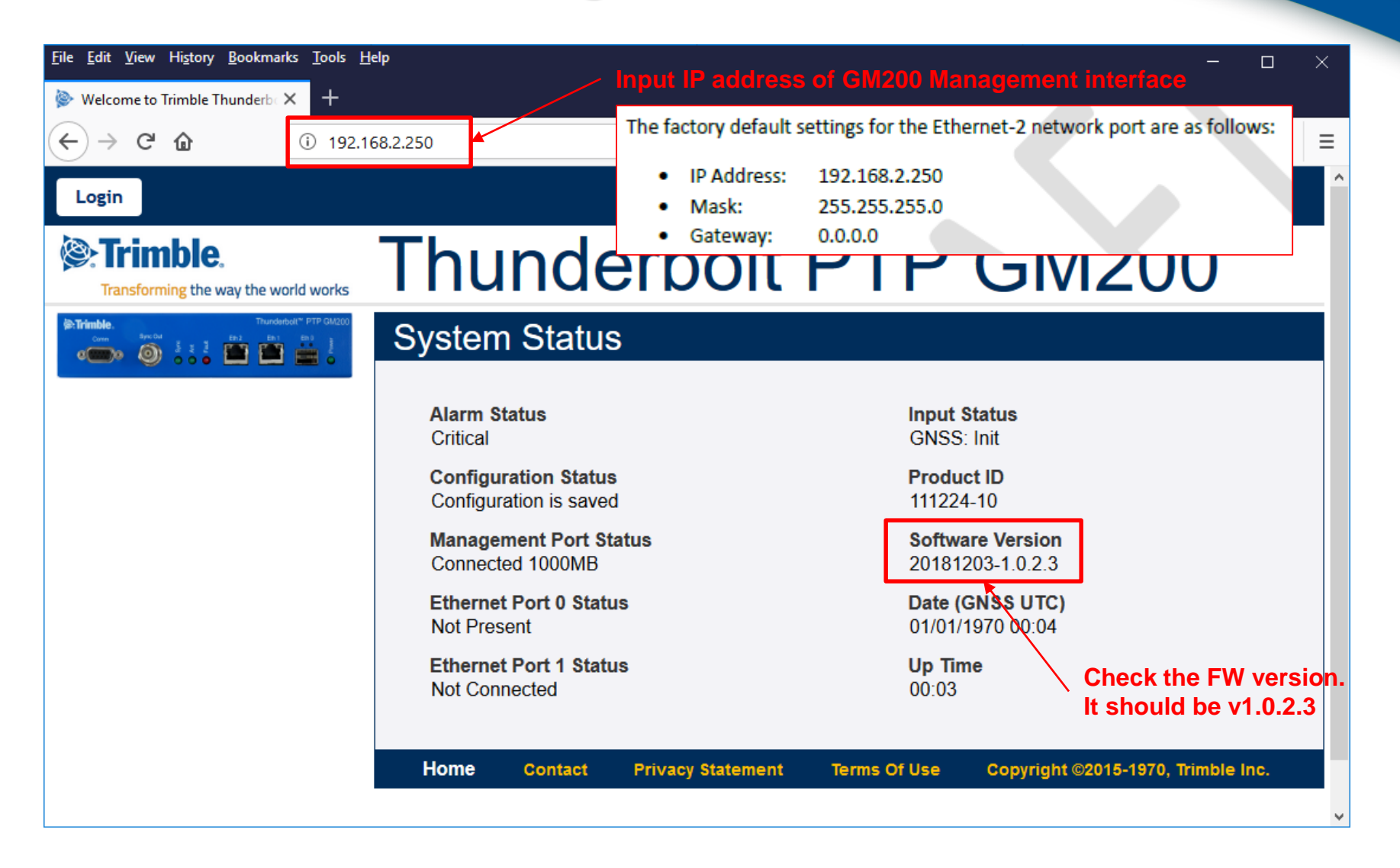

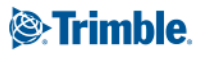

# **GM200 WebUI Configuration**

### Login

| System Status<br>Alarm Status<br>Ok<br>Configuration Status<br>Configuration is not saved<br>Management Port Status<br>Connected 1000MB<br>Ethernet Port 0 Status<br>Connected 1000MB<br>Ethernet Port 1 Status<br>Connected 1000MB | Input Status<br>GNSS: Lock<br>Model<br>111224-00<br>Version<br>20171003-0.0.7.0<br>Time (UTC)<br>10/25/2017 05.09<br>Up Time<br>23:18 | <ul> <li>Mask:</li> <li>Gateway:</li> </ul> | 192.108.2.250<br>255.255.255.0<br>0.0.0.0                      |
|----------------------------------------------------------------------------------------------------|----------------------------------------------------------------------------------------------------|---------------------------------------------|----------------------------------------------------------------|
| Home Contact Privacy - Username: - Password: - Access level:                                                                                                    | y Statement Terms Of Use Copyright 62015-2017, Trir<br>trimble<br>trimble<br>User                                                     | Note Inc.                                   | Welcome.<br>Login for more detailed vie<br>UNDERDOIT PTP GM200 |
| <ul> <li>Username:</li> <li>Password:</li> <li>Access level:</li> </ul>                                                                                                    | trimbleadmin<br>trimbleadmin<br>Admin                                                                                                 | Syste                                       | m Access                                                       |
| <ul> <li>Username:</li> <li>Password:</li> <li>Access level:</li> </ul>                                                                                                    | trimblesuper<br>trimblesuper<br>Super                                                                                                 |                                             | Authorize                                                      |

Welcome. Login for more detailed views.

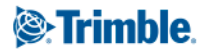

| Logout Disable auto-logout                                                                                                    |                                                                                    | Welcome <i>trimblesuper</i> .<br>You have <i>super</i> access rights. |
|----------------------------------------------------------------------------------------------------|------------------------------------------------------------------------------------|-----------------------------------------------------------------------|
| Trimble.                                                                                                    | Thunderbolt PTP                                                                    | GM200                                                                 |
| Internation         Transition         Transition         Internation         Internation | System Configuration                                                               |                                                                       |
| SYSTEM STATUS                                                                                                    | System Configuration System Firmware                                               |                                                                       |
| INTERFACE<br>MANAGEMENT                                                                                                    | Current System Version           20181203-1.0.2.3                                  | Current FPGA Version<br>18.3.15                                       |
| SYNCHRONIZATION<br>MANAGEMENT                                                                                                    | Firmware Patch Staging                                                             |                                                                       |
| SECURITY<br>MANAGEMENT                                                                                                    | Choose File No file chosen                                                         |                                                                       |
| SYSTEM<br>MANAGEMENT                                                                                                    | Upload Patch File Reset Upload                                                     |                                                                       |
| Alarm<br>System                                                                                                    | System Patches     GNSS Patches       20181203-1.0.2.3.pkg     ResSMT360_v1.05.bin |                                                                       |
|                                                                                                    | Update System Unstage Patch                                                        |                                                                       |

#### Procedure of FW Uploading

- 1. Click "System management".
- 2. Then, Click "System".
- 3. Click "System Firmware".

### **GM200 FW Upgrading**

| Logout Disable auto-logout    |                                                                                                    | Welcome <i>trimblesuper</i> .<br>You have <i>super</i> access rights. |
|-------------------------------|----------------------------------------------------------------------------------------------------|-----------------------------------------------------------------------|
| Trimble.                      | Thunderbolt PTP                                                                                         | GM200                                                                 |
| Thurdedell' PTP GALCO         | System Configuration                                                                                    |                                                                       |
| SYSTEM STATUS                 | Firmware lists are being generated, please wait           System Configuration         System Firmware  | ××                                                                    |
| INTERFACE<br>MANAGEMENT       | Current System Version         Current GNSS Version           20181203-1.0.2.3         20180403-1.5.0.0 | Current FPGA Version<br>18.3.15                                       |
| SYNCHRONIZATION<br>MANAGEMENT | Firmware Patch Staging                                                                                  |                                                                       |
| SECURITY<br>MANAGEMENT        | Choose File No file chosen                                                                              |                                                                       |
| SYSTEM<br>MANAGEMENT          | Upload Patch File Reset Upload                                                                          |                                                                       |
| Alarm 6<br>System             | System Patches         GNSS Patches           20181203-1.0.2.3.pkg         ResSMT360_v1.05.bin          |                                                                       |
|                               | Update System Unstage Patch                                                                             |                                                                       |

#### **Procedure of FW Uploading**

- 4. Wait.... Until "Firmware lists are being generated, please wait..." message disappeared.
- 5. Then, You can see current FW versions installed.
- 6. Also, You can see all FW lists.

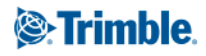

# **GM200 FW Unstaging**

### If you have other FW versions in the FW lists, please remove ALL from the list.

| Logout 🗹 Disable auto-logout                                                                                                    |                                                                                                    |                                          | Welcome <i>trimblesuper.</i><br>You have <i>super</i> access rights. |
|----------------------------------------------------------------------------------------------------|----------------------------------------------------------------------------------------------------|------------------------------------------|----------------------------------------------------------------------|
| Trimble.                                                                                                    | Thunde                                                                                               | erbolt PTP                               | GM200                                                                |
| Invitedation     Thursdetation     Thursdet | System Config                                                                                        | guration                                 |                                                                      |
| SYSTEM STATUS                                                                                                    | System Configuration                                                                                 | System Firmware                          |                                                                      |
| INTERFACE<br>MANAGEMENT                                                                                                    | Current System Version<br>20190516-1.2.0.0                                                           | Current GNSS Version<br>20180403-1.5.0.0 | Current FPGA Version<br>18.3.15                                      |
| SYNCHRONIZATION<br>MANAGEMENT                                                                                                    | Firmware Patch Staging                                                                               |                                          |                                                                      |
| SECURITY<br>MANAGEMENT                                                                                                    | Choose File No file                                                                                  | chosen                                   |                                                                      |
| SYSTEM<br>MANAGEMENT                                                                                                    | Upload Patch File                                                                                    | Reset Upload                             |                                                                      |
|                                                                                                    | System Patches                                                                                       | GNSS Patches                             |                                                                      |
| System<br>Select a FW one by one                                                                                                    | <ul> <li>20190516-1.2.0.0.pkg</li> <li>20181203-1.0.2.3.pkg</li> <li>20180619-1.0.0.0.pkg</li> </ul> | ◎ ResSMT360_v1.05.bin                    |                                                                      |
|                                                                                                    | Update System                                                                                        | Unstage Patch Clic                       | k "Unstage Patch"                                                    |

| Logout Disable auto-logout      |                                            |                                          | V<br>Y                 | Velcome <i>trimblesuper.</i><br>/ou have <i>super</i> access rights.                                                   |                                            |                                |                        |                            |
|---------------------------------|--------------------------------------------|------------------------------------------|------------------------|----------------------------------------------------------------------------------------------------|--------------------------------------------|--------------------------------|------------------------|----------------------------|
| Trimble.                        | Thunder                                    | bolt PT                                  | P (                    | GM200                                                                                                    |                                            |                                |                        |                            |
| PTrimble. Trunsetout" PTP 64000 | System Configuration                       |                                          |                        | 9                                                                                                    | Procedu                                    | re of FW                       | Upload                 | ing                        |
| SYSTEM STATUS                   | System Configuration                       | System Firmware                          |                        | 3 A X                                                                                                    | 7. Click "<br>FW up                        | CONFIGU<br>grading.            | RE" Icor               | ı to activate              |
| INTERFACE<br>MANAGEMENT         | Current System Version<br>20171003-0.0.7.0 | Current GNSS Version<br>20170515-1.4.0.0 | 1 <u>(</u>             | Current FPGA Version<br>18.3.15                                                                                        | 8. Click "                                 | Choose file                    | e" to find             | a FW file.                 |
| SYNCHRONIZATION<br>MANAGEMENT   | Eirmwe Patch Upload                        |                                          |                        |                                                                                                    | 9. You ca                                  | an see a w                     | indow w                | hich you can               |
| SECURITY<br>MANAGEMENT          | Choose File No file ch                     | osen                                     |                        |                                                                                                    | find the the file                          | e v1.0.0.0<br>, click Ope      | FW. Afte               | r choosing<br>, the window |
| SYSTEM<br>MANAGEMENT            | Upload Patch File                          | Reset U                                  | pload                  |                                                                                                    | will be                                    | closed.                        |                        |                            |
| Alarm                           | System Patches                             | GNSS Patches                             | Open ← → √             | ↑                                                                                                    | > Latest version > v1.                     | 2.0.0 🗸 🖏                      | Search v1.2.0          | ×<br>9                     |
| System                          | no entries                                 | no entries                               | Organize •             | New folder                                                                                                    |                                            |                                |                        | 8== ▼ □■ ?                 |
|                                 | Undate Patches via                         |                                          | , T ^                  | Name                                                                                                    | Date modified                              | Туре                           | Size                   |                            |
|                                 | Command Line Interface                     |                                          | , C                    | @ GM200_v0.0.7.0_to_v1.0.0.0.tar.gz<br>@ GM200_Type: ALZip GZ File<br>Size: 18.1 MB<br>Date modified: 2019-05-10 오전 8: | 2019-05-10 오전 8:<br>2019-05-21 오후 4:<br>47 | ALZip GZ File<br>ALZip GZ File | 18,589 KB<br>34,703 KB |                            |
| l                               |                                            |                                          | De<br>C<br>L<br>J<br>T |                                                                                                    |                                            |                                | 0                      |                            |
|                                 |                                            |                                          | ••••••                 | File <u>n</u> ame: GM200_v0.0.7.0_to_v1.0.0.0.                                                                         | tar.gz                                     |                                | Custr iles             | s (*.gz;*.tgz) ~           |
|                                 |                                            |                                          |                        |                                                                                                    |                                            |                                | <u>O</u> pen           | Cancel                     |

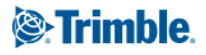

| Logout Disable auto-logout                                                                                                    |                                            |                                          | Welcome <i>trimblesuper.</i><br>You have <i>super</i> access rights. |
|----------------------------------------------------------------------------------------------------|--------------------------------------------|------------------------------------------|----------------------------------------------------------------------|
| Trimble.<br>Transforming the way the world works                                                                                                    | Thunde                                     | rbolt PTF                                | 9 GM200                                                              |
| Invision         Thursdender         Thursdender <ththursdender< th=""> <ththursdender< th=""> <t< td=""><td>System Configu</td><td>uration</td><td></td></t<></ththursdender<></ththursdender<> | System Configu                             | uration                                  |                                                                      |
| SYSTEM STATUS                                                                                                    | System Configuration                       | System Firmware                          | X A                                                                  |
| INTERFACE<br>MANAGEMENT                                                                                                    | Current System Version<br>20181203-1.0.2.3 | Current GNSS Version<br>20180403-1.5.0.0 | Current FPGA Version<br>18.3.15                                      |
| SYNCHRONIZATION<br>MANAGEMENT                                                                                                    | Firmura Datak Garaira                      |                                          |                                                                      |
| SECURITY<br>MANAGEMENT                                                                                                    | Choose File GM200_v                        | v0.0.7.0_to_v1.0.0.0.tar.gz              |                                                                      |
| SYSTEM<br>MANAGEMENT                                                                                                    | Upload Patch File                          | Reset Upload                             |                                                                      |
|                                                                                                    | System Patches<br>20181203-1.0.2.3.pkg     | GNSS Patches<br>ResSMT360_v1.05.bin      |                                                                      |
|                                                                                                    | Update System                              | Unstage Patch                            |                                                                      |

#### Procedure of FW Uploading

- 10. You can see the selected FW which is GM200\_v0.0.7.0\_to\_v1.0.0.0.tar.gz.
- 11. Click "Upload Patch file"

| Disable auto-logout                                                                                                    |                                            |                                          | Welcome <i>trimblesuper.</i><br>You have <i>super</i> access rights. |                                                 |
|----------------------------------------------------------------------------------------------------|--------------------------------------------|------------------------------------------|----------------------------------------------------------------------|-------------------------------------------------|
| Trimble.                                                                                                    | Thunder                                    | rbolt PTP                                | GM200                                                                | -                                               |
| Trimble.     Thurdenott <sup>®</sup> PTP GM2(0)     Grave     May Sul 3 2 2      Max Sul 3 2 2     Max Sul 4      Max Sul 4      Ma | System Configu                             | ration                                   |                                                                      | Procedure of FW Uploading                       |
| SYSTEM STATUS                                                                                                    | File upload is 78% comp                    | lete<br>ystem Firmware                   | X A                                                                  | 12. You can see a progressing message as below. |
| INTERFACE<br>MANAGEMENT                                                                                                    | Current System Version<br>20181203-1.0.2.3 | Current GNSS Version<br>20180403-1.5.0.0 | Current FPGA Version<br>18.3.15                                      | Total file progress is $1\% \rightarrow 100\%$  |
| SYNCHRONIZATION<br>MANAGEMENT                                                                                                    | Firmware Patch Staging                     |                                          |                                                                      |                                                 |
| SECURITY<br>MANAGEMENT                                                                                                    | Choose File GM200_v0                       | .0.7.0_to_v1.0.0.0.tar.gz                |                                                                      |                                                 |
| SYSTEM<br>MANAGEMENT                                                                                                    | Upload Patch File                          | Reset Upload                             |                                                                      | Firmware being staged                           |
|                                                                                                    | System Patches<br>20181203-1.0.2.3.pkg     | GNSS Patches<br>ResSMT360_v1.05.bin      |                                                                      | Firmware successfully staged                    |
|                                                                                                    | Update System                              | Unstage Patch                            |                                                                      |                                                 |

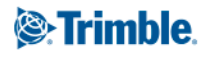

Disable auto-logout

| Logout                                                                                                    |                                                                        |                              | You have super access rights.   |
|----------------------------------------------------------------------------------------------------|------------------------------------------------------------------------|------------------------------|---------------------------------|
| Transforming the way the world works                                                                                                    | Thunde                                                                 | erbolt PTF                   | P GM200                         |
| Introduction         PTP GA200           Owner         America         Image: Comparison of the comparison of the co | System Config                                                          | guration                     |                                 |
|                                                                                                    | Firmware successfull                                                   | ×                            |                                 |
| SYSTEM STATUS                                                                                                    | System Configuration                                                   | System Firmware              |                                 |
| INTERFACE<br>MANAGEMENT                                                                                                    | Current System Version<br>20181203-1.0.2.3                             | 20180403-1.5.0.0             | Current FPGA Version<br>18.3.15 |
| SYNCHRONIZATION<br>MANAGEMENT                                                                                                    | Firmura Datab Staring                                                  |                              |                                 |
| SECURITY<br>MANAGEMENT                                                                                                    | Choose File GM200                                                      | _v0.0.7.0_to_v1.0.0.0.tar.gz |                                 |
| SYSTEM<br>MANAGEMENT                                                                                                    | Upload Patch File                                                      | Reset Upload                 |                                 |
| Alarm 14                                                                                                    | System Patches                                                         | GNSS Patches                 |                                 |
| System                                                                                                    | <ul> <li>20181203-1.0.2.3.pkg</li> <li>20180619-1.0.0.0.pkg</li> </ul> | ResSMT360_v1.05.bin          |                                 |
|                                                                                                    | Update System                                                          | Unstage Patch                |                                 |
|                                                                                                    |                                                                        |                              |                                 |

#### **Procedure of FW Uploading**

Welcome trimblesuper.

- 13. When you see the "Firmware successfully staged",
- 14. Then, you will see the added FW in the list which is "20180619-1.0.0.0.pkg".

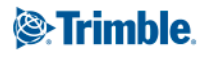

| Thurdentell* PTP GA200 | System Config                                                                          | juration                                     |                                 |
|------------------------|----------------------------------------------------------------------------------------|----------------------------------------------|---------------------------------|
| EM STATUS              | Firmware successfully                                                                  | / staged                                     | x x                             |
| RFACE                  | Current System Version<br>20181203-1.0.2.3                                             | Current GNSS Version<br>20180403-1.5.0.0     | Current FPGA Version<br>18.3.15 |
| HRONIZATION            | Firmware Patch Staging                                                                 |                                              |                                 |
| IRITY<br>AGEMENT       | Choose File GM200                                                                      | _v1.0.0.0_to_v1.2.0.0.tar.gz                 |                                 |
| EM<br>AGEMENT          | Upload Patch File                                                                      | Reset Upload                                 |                                 |
| arm 15<br>istem        | System Patches<br>20190516-1.2.0.0.pkg<br>20181203-1.0.2.3.pkg<br>20180619-1.0.0.0.pkg | <u>GNSS Patches</u><br>○ ResSMT360_v1.05.bin |                                 |

#### Procedure of FW Uploading

15. Uploading one more FW which is 20190516-1.2.0.0.pkg with same sequence as previous uploading.

Then, you will see total three FWs on your FW list.

| Logout Disable auto-logout                                                                                                    |                                                                                       |                         | Welcome <i>trimblesuper.</i><br>You have <i>super</i> access rights. |                                                         |
|----------------------------------------------------------------------------------------------------|---------------------------------------------------------------------------------------|-------------------------|----------------------------------------------------------------------|---------------------------------------------------------|
| Transforming the way the world works                                                                                                    | Thunderbolt                                                                           | PTP                     | GM200                                                                |                                                         |
| Trimble.     Thursderict <sup>10</sup> PTP GR(0)     Come     Come | System Configuration                                                                  |                         |                                                                      | Procedure of FW Uploading                               |
| SYSTEM STATUS                                                                                                    | System Configuration System Firmware                                                  | 2                       |                                                                      | 16. Click "CONFIGURE" Icon to activate<br>FW upgrading. |
| INTERFACE<br>MANAGEMENT                                                                                                    | Current System Version         Current C           20181203-1.0.2.3         20180403- | SNSS Version<br>1.5.0.0 | Current FPGA Version<br>18.3.15                                      | 17. Select the FW "20180619-1.0.0.0.pkg".               |
| SYNCHRONIZATION<br>MANAGEMENT                                                                                                    | Firmware Batch Staning                                                                |                         |                                                                      | 18. Then, Click the "Update System".                    |
| SECURITY<br>MANAGEMENT                                                                                                    | Choose File No file chosen                                                            |                         |                                                                      |                                                         |
| SYSTEM<br>MANAGEMENT                                                                                                    | Upload Patch File Reset Upl                                                           | load                    |                                                                      | Now System starts upgrading FW to v1.0.0.0              |
|                                                                                                    | System Patches GNSS Pate                                                              | ches                    |                                                                      |                                                         |
| System 17                                                                                                    | © 20190516-1.2.0.0.pkg © ResSMT36<br>© 20181203-1.0.2.3.pkg<br>© 20180619-1.0.0.0.pkg | 50_v1.05.bin            |                                                                      |                                                         |
|                                                                                                    | Update System Unstag                                                                  | ge Patch                |                                                                      |                                                         |

| ← → C ☆ ▲ Not secure                                                                                                    | https://192.168.2.250/protected/main.html?tokn=3#!                                                      |                                                                                                    |                                                                         |
|----------------------------------------------------------------------------------------------------|----------------------------------------------------------------------------------------------------|----------------------------------------------------------------------------------------------------|-------------------------------------------------------------------------|
| 🗰 Apps 🐱 All files and folders 🕻                                                                                                    | 🕨 Salesforce - Enterpr 🙀 Trimble Home 🏾 🗙 System Dashboard 🛞 T                                          | rimble G<br>192.168.2.250 says                                                                          |                                                                         |
| Disable auto-logout                                                                                                    |                                                                                                    | Suggested actions before updating sy                                                                    | istem:                                                                  |
| Trimble.                                                                                                    | Thunderbolt PTP                                                                                         | * Logoff other users/sessions.                                                                          | 3.                                                                      |
| Immune         Translet           Com         Sec.54         j         j | System Configuration                                                                                    |                                                                                                    |                                                                         |
| SYSTEM STATUS                                                                                                    | System Configuration System Firmware                                                                    | When confirmed this session will be lo<br>The system will automatically restart a<br>undate is complete | ogged off.<br>Ifter the                                                 |
| INTERFACE<br>MANAGEMENT                                                                                                    | Current System Version         Current GNSS Version           20181203-1.0.2.3         20180403-1.5.0.0 |                                                                                                    | 9 OK Cancel                                                             |
| SYNCHRONIZATION<br>MANAGEMENT                                                                                                    | Firmware Patch Staging                                                                                  |                                                                                                    | Procedure of FW Uploading                                               |
| SECURITY<br>MANAGEMENT                                                                                                    | Choose File No file chosen                                                                              |                                                                                                    |                                                                         |
| SYSTEM<br>MANAGEMENT                                                                                                    | Upload Patch File Reset Upload                                                                          |                                                                                                    | 19. WebUI will create a new window for<br>confirmation and Click OK for |
|                                                                                                    | System Patches GNSS Patches                                                                             |                                                                                                    | upgrading.                                                              |
|                                                                                                    | © 20190516-1.2.0.0.pkg<br>© 20181203-1.0.2.3.pkg<br>© 20180619-1.0.0.0.pkg                              |                                                                                                    |                                                                         |
|                                                                                                    | Update System Unstage Patch                                                                             |                                                                                                    |                                                                         |

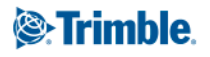

| Syste             | em Sta                       | itus                       |                                                                                       | Procedure           |
|-------------------|------------------------------|----------------------------|---------------------------------------------------------------------------------------|---------------------|
| System<br>Alar    | update is<br>m Status        | in progress. Unp           | acking update                                                                         | 20. It will sho     |
| Criti<br>Cor      | Syste                        | m Status                   |                                                                                       | step<br>- Unpacki   |
| Con<br>Mar<br>Con | System u<br>Alarm<br>Critica | - Creating<br>- Installing |                                                                                       |                     |
| Eth<br>Not        | <b>Confi</b><br>Confiç       | System update              | status                                                                                | 21. When all        |
| Eth<br>Not        | Mana<br>Conne                | Alarm Statu:<br>Critical   | s Input Status<br>GNSS: Init                                                          | GM200 w<br>WebUI co |
| Hom               | Ether<br>Not Pi              | Confi<br>Confi             |                                                                                       |                     |
| nom               | Ether<br>Not C               | Mana<br>Conn               | 21                                                                                    |                     |
|                   | Home                         | Ether<br>Not P             | 192.168.2.250 refused to connect.                                                     |                     |
| _                 |                              | Not C                      | Try:                                                                                  |                     |
|                   |                              | Home                       | <ul><li>Checking the connection</li><li>Checking the proxy and the firewall</li></ul> |                     |
|                   |                              |                            | ERR_CONNECTION_REFUSED                                                                |                     |
|                   |                              |                            | Reload                                                                                | Details             |
|                   |                              |                            |                                                                                       |                     |

#### of FW Uploading

- w below messages step by
  - ing update
  - g backup
  - g update...
- sequence is done, then vill be rebooted and your onnection will be lost.

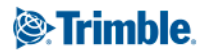

After rebooting, reconnect the GM200 with WebUI.

Home

Contact

Welcome. Login for more detailed views.

Copyright ©2015-1970, Trimble Inc.

#### Thunderbolt PTP GM200 Trimble. Transforming the way the world works il: Trimble System Status Input Status Alarm Status Critical GNSS: Init **Configuration Status** Product ID Configuration is saved 111224-10 22 Software Version Management Port Status Connected 1000MB 20180619-1.0.0.0 Time (UTC) Ethernet Port 0 Status 01/01/1970 00:10 Not Present Up Time Ethernet Port 1 Status Check the FW version. Not Connected 00:10 It should be v1.0.0.0

**Privacy Statement** 

Terms Of Use

Login

# **GM200 FW Upgrading**

### Upgrading again from V1.0.0.0 to V1.2.0.0.

| Logout Disable auto-logout                                                        |                                                                                                    | Welcome <i>trimblesuper</i> .<br>You have <i>super</i> access rights. |                                                         |
|-----------------------------------------------------------------------------------|----------------------------------------------------------------------------------------------------|-----------------------------------------------------------------------|---------------------------------------------------------|
| Trimble.                                                                          | Thunderbolt PTP                                                                                                    | GM200                                                                 |                                                         |
| Cons         Sec.04         3         2         En         En         1         1 | System Configuration                                                                                                    |                                                                       | Procedure of FW Uploading                               |
| SYSTEM STATUS                                                                     | System Configuration System Firmware                                                                                                    | 23                                                                    | 23. Click "CONFIGURE" Icon to activate<br>FW upgrading. |
| INTERFACE<br>MANAGEMENT                                                           | Current System Version         Current GNSS Version           20181203-1.0.2.3         20180403-1.5.0.0                                 | Current FPGA Version<br>18.3.15                                       | 24. Select the FW "20190516-1.2.0.0.pkg".               |
| SYNCHRONIZATION<br>MANAGEMENT                                                     | Firmware Patch Staging                                                                                                    |                                                                       | 25. Then, Click the "Update System".                    |
| SECURITY<br>MANAGEMENT                                                            | Choose File No file chosen                                                                                                    |                                                                       |                                                         |
| SYSTEM<br>MANAGEMENT                                                              | Upload Patch File Reset Upload                                                                                                    |                                                                       | Now System starts upgrading FW to v1.2.0.0              |
| Alarm                                                                             | System Patches GNSS Patches                                                                                                    |                                                                       |                                                         |
| System 24                                                                         | <ul> <li>20190516-1.2.0.0.pkg</li> <li>○ ResSMT360_v1.05.bin</li> <li>○ 20181203-1.0.2.3.pkg</li> <li>◎ 20180619-1.0.0.0.pkg</li> </ul> |                                                                       |                                                         |
| 25                                                                                | Update System Unstage Patch                                                                                                    |                                                                       |                                                         |

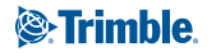

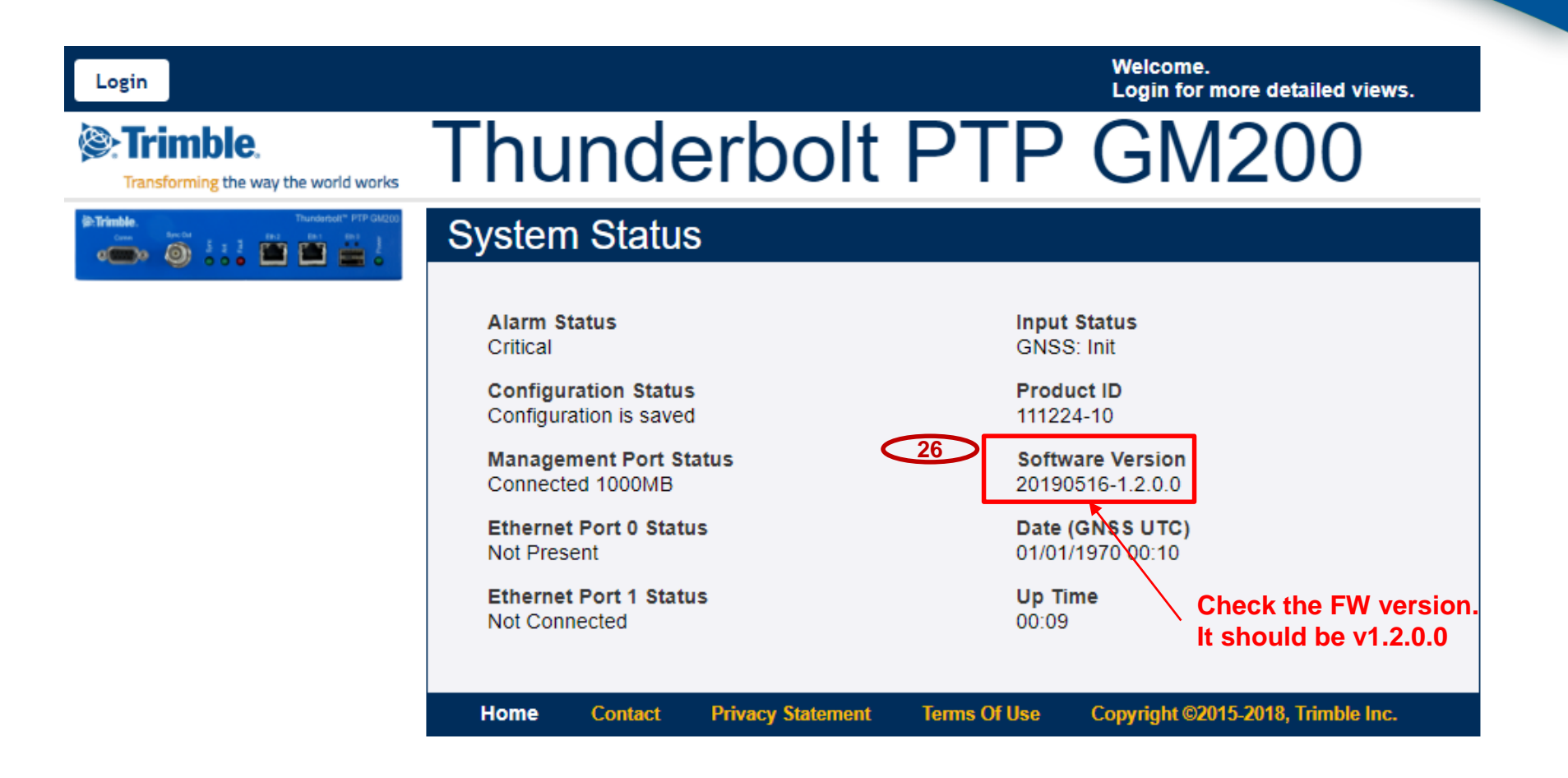

### Now, you have done the FW upgrading successfully to the latest version!

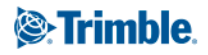

# **Thank You!**

Trimble confidential, ©2018

Page 19